เอกสารคู่มือการใช้งานระบบ SAP Business One สำหรับผู้อนุมัติเอกสาร (Approval Authorizer)

จัดทำโดย: ISS Consulting (Thailand) Ltd.

Version 1.0

แก้ไขล่าสุดเมื่อ: 19 มิถุนายน 2563

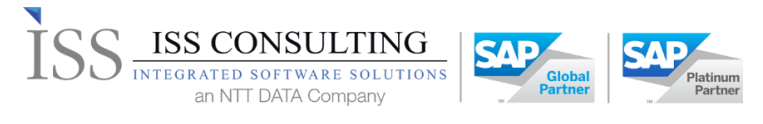

### สารบัญ

| 1. | วัตถุเ | ไระสงค์                                                                           | 3 |
|----|--------|-----------------------------------------------------------------------------------|---|
| 2. | ข้อมูล | ลการทำงานบนระบบ SAP Business One                                                  | 4 |
|    | 2.1.   | ขั้นตอนการเข้าโปรแกรม SAP Business One ผ่าน Web Browser                           | 4 |
|    | 2.2.   | ประเภทเอกสารอนุมัติในระบบ SAP Business One                                        | 5 |
|    | 2.3.   | อนุมัติการขอใช้งบประมาณต่างๆ (Budget Approval Report)                             | 5 |
|    | 2.4.   | อนุมัติเอกสารสั่งซื้อสั่งจ้าง/เบิกจ่ายโดยกลุ่มงานการเงิน (Approval Status Report) | 8 |

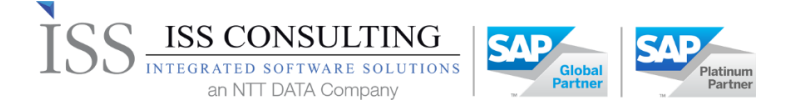

## 1. วัตถุประสงค์

คู่มือการทำงานบนระบบ SAP Business One ฉบับนี้มีวัตถุประสงค์เพื่อเป็นคู่มือในการตั้งค่าระบบ และคู่มือ ประกอบการทำงานและฝึกอบรมผู้ใช้งานหลัก (Key-User Training Manual)

เนื้อหาและข้อมูลที่ระบุในเอกสารฉบับนี้ จะเป็นส่วนหนึ่งที่ใช้ในการออกแบบและติดตั้งระบบคอมพิวเตอร์ SAP Business One Version 9.3 On HANA เพื่อการใช้งานที่มีประสิทธิภาพ

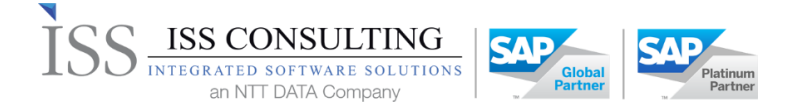

# 2. ข้อมูลการทำงานบนระบบ SAP Business One

# 2.1. ขั้นตอนการเข้าโปรแกรม SAP Business One ผ่าน Web Browser

เข้าไปที่ Web Browser เช่น Google Chrome เป็นต้น

Browser Access: https://203.150.34.132:8100/dispatcher จะปรากฏข้อมูลตามรูปด้านล่าง

| SAP BusinessOne   | × +                                                                                                    | 1. | ٥ | × |
|-------------------|----------------------------------------------------------------------------------------------------|----|---|---|
| ← → C ▲ Not secur | 203.150.34.135:40000/ControlCenter/sbo.html?saml2TokenRef=5a97ee23-ed93-4487-9604-4a5951b3fc40                                                                                                    | ☆  |   | : |
|                   | Sever 192.188.34.135.30015  Company UAT2.ahfnamaa (Reference) Uat2.ahfnamaa (Reference) Uat2.ahfnamaaa (Reference) Uaer ID PRO002 Passwood  Cost of the Second Domain User  Cog on with Windows Domain User  Cog on With Windows Domain User  Cog on With Windows  Cog on With Windows Domain User  Cog on With Windows  Cog on With Windows  Cog on With |    |   |   |

| Fields   | Description                                                   |
|----------|---------------------------------------------------------------|
| Server   | เซิฟเวอร์ที่ใช้ในการเชื่อมต่อในการใช้โปรแกรม SAP Business One |
| Company  | Database ในการเข้าใช้งาน                                      |
| User ID  | ชื่อที่ใช้สำหรับการ Log in                                    |
| Password | รหัสที่ใช้สำหรับการ Log in                                    |

เมื่อระบุเสร็จแล้วกดปุ่ม Log On

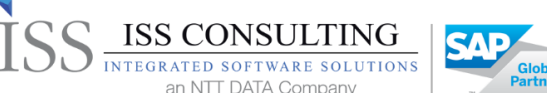

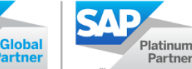

#### 2.2. ประเภทเอกสารอนุมัติในระบบ SAP Business One

การอนุมัติเอกสารในระบบ SAP Business One แบ่งออกเป็น 2 รูปแบบคือ

- 1. อนุมัติการขอใช้งบประมาณต่างๆ ผ่านหน้าจอ Budget Approval Report
  - โดยเอกสารที่ต้องอนุมัติผ่านหน้าจอ Budget Approval Report มีดังนี้

| # | ประเภทเอกสาร           | คำอธิบายประเภทเอกสาร                                      |
|---|------------------------|-----------------------------------------------------------|
| 1 | Budget Reserve         | เอกสารขอจองใช้งบประมาณ                                    |
| 2 | Expense Request        | เอกสารขออนุมัติเบิกจ่าย                                   |
|   | Approval               |                                                           |
| 3 | Budget Transfer        | เอกสารโอนย้ายงบประมาณ                                     |
| 4 | Budget Defense Reserve | เอกสารการกันงบประมาณเหลื่อมปี หรือคืนเงินงบประมาณจากใบ    |
|   |                        | จองใช้งบประมาณ (Budget Reserve)                           |
| 5 | Request Cash Advance   | เอกสารบันทึกเงินทดรองจ่าย หรือการยืมเงินสดย่อย            |
| 6 | Clear Cash Advance     | เอกสารบันทึกการเครียร์เงินทดรองจ่าย หรือเครียร์เงินสดย่อย |

 อนุมัติสัญญาสั่งซื้อสั่งจ้าง/อนุมัติเบิกจ่ายจากกลุ่มงานการเงิน ผ่านหน้าจอ Approval Status Report โดยเอกสารที่ต้องอนุมัติผ่านหน้าจอ Approval Status Report มีดังนี้

| # | ประเภทเอกสาร     | คำอธิบายประเภทเอกสาร                       |  |  |  |  |
|---|------------------|--------------------------------------------|--|--|--|--|
| 1 | Purchase Request | เอกสารร้องขอสั่งซื้อสั่งจ้าง               |  |  |  |  |
| 2 | Purchase Order   | เอกสารสัญญาสั่งซื้อสั่งจ้าง                |  |  |  |  |
| 3 | Outgoing Payment | ้ -<br>เอกสารเบิกจ่ายสำหรับกลุ่มงานการเงิน |  |  |  |  |

#### 2.3. อนุมัติการขอใช้งบประมาณต่างๆ (Budget Approval Report)

| Modules   | Budget                                                                     |
|-----------|----------------------------------------------------------------------------|
| Menu Path | Budget > Budget Setup > Budget Approval Process > > Budget Approval Report |

# เมื่อได้รับ E-Mail แจ้งขออนุมัติเอกสาร สามารถตรวจสอบข้อมูลการอนุมัติได้ดังนี้

| Messages/Alerts Overview _ 🗆 🗆 |                                             |                 |                 |                  |  | × |               |  |  |    |
|--------------------------------|---------------------------------------------|-----------------|-----------------|------------------|--|---|---------------|--|--|----|
| Inbox                          |                                             |                 | O <u>u</u> tbox |                  |  |   | Sent Messages |  |  |    |
| ļ                              | Subject                                     | Date 🔻          | Time 🔻          | From             |  |   | 0             |  |  |    |
|                                | Document generation approved                | 16.06.20        | 14:27           | manager          |  |   |               |  |  |    |
|                                | Document generation approved                | 16.06.20        | 14:27           | manager          |  |   |               |  |  |    |
|                                | Document generation approved                | 16.06.20        | 14:26           | manager          |  |   |               |  |  |    |
|                                | Document generation approved                | 16.06.20        | 14:26           | manager          |  |   |               |  |  |    |
|                                | Document generation approved                | 16.06.20        | 10:32           | manager          |  |   |               |  |  | ٩. |
|                                | Document generation approved                | 14.06.20        | 17:35           | ณัฐวุฒิ พงศ์สิริ |  |   |               |  |  |    |
|                                | Document generation approved                | 14.06.20        | 17:03           | ณัฐวุฒิ พงศสีริ  |  |   |               |  |  |    |
| Do                             | cument Budget Reserve No. 163060051 approve | d. Remark : App | roved alrea     | ady              |  |   |               |  |  |    |
|                                | Forward Reply Delete Qut of Office Close    |                 |                 |                  |  |   |               |  |  |    |

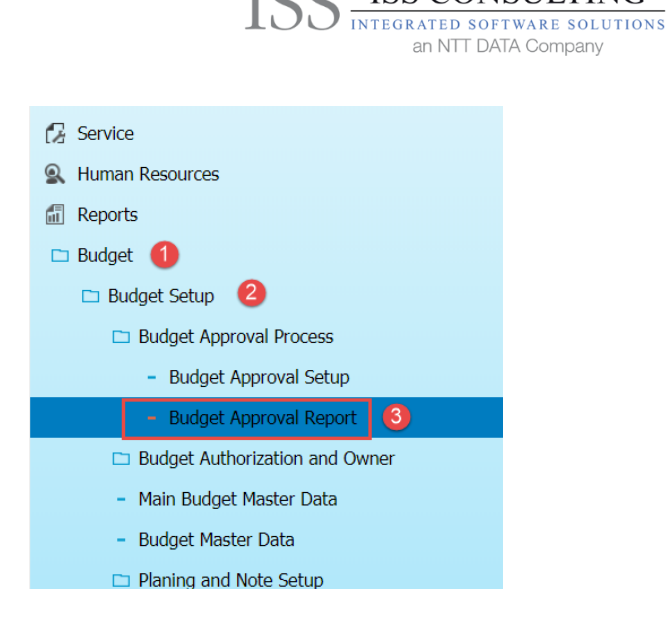

**ISS CONSULTING** 

SA:

1. เข้าตาม Menu Path จะปรากฏหน้าจอดังภาพ

| oproval Report - Sele | ction Criteria   | - |
|-----------------------|------------------|---|
| Status                | Pending 🔻        |   |
| Document              | Budget Reserve 🔻 |   |
| Originator From       | To               |   |
| Approve Templat       | 2                |   |
|                       |                  |   |
|                       |                  |   |
| ОК                    | Cancel           |   |
| UK                    |                  |   |
|                       |                  |   |

2. กรอกข้อมูลที่สำคัญดังต่อไปนี้

| <u>คอลัมน์</u>    | <u>รายละเอียด</u>                                                                                                    |
|-------------------|----------------------------------------------------------------------------------------------------|
| Status **         | สถานะของเอกสาร                                                                                                    |
| Document **       | เลือกประเภทเอกสารที่ต้องอนุมัติ                                                                                                    |
|                   | <ol> <li>ISS_OBGB - Budget Reserve : ขออนุมัติจองใช้งบประมาณ</li> </ol>                                                                            |
|                   | <ol> <li>ISS_OERA – Expense Request Approval : ขออนุมัติเบิกจ่าย</li> </ol>                                                                        |
|                   | <ol> <li>ISS_OBGF – Budget Transfer : อนุมัติโอนย้ายงบประมาณ</li> </ol>                                                                            |
|                   | <ol> <li>ISS_OBGD – Budget Defense Reserve : อนุมัติการกันงบประมาณเหลื่อมปี<br/>หรือคืนเงินงบประมาณจากใบจองใช้งบประมาณ (Budget Reserve)</li> </ol> |
|                   | 5. ISS_ORCA – Request Cash Advance : อนุมัติเงินทดรองจ่าย หรือการยืมเงิน<br>สดย่อย                                                                 |
|                   | <ol> <li>ISS_OCCA – Clear Cash Advance : อนุมัติการเครียร์เงินทดรองจ่าย หรือเค<br/>รียร์เงินสดย่อย</li> </ol>                                      |
|                   | 7.                                                                                                    |
| Originator FromTo | การเลือกเจาะจง การอนุมัติเอกสารของแต่ละบุคคล                                                                                                    |

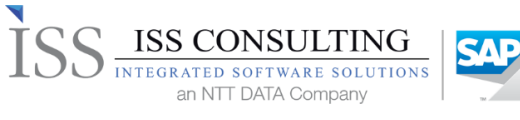

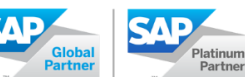

| <u>คอลัมน์</u>                                       | <u>รายละเอียด</u>                                                                                                    |  |  |  |  |  |  |
|------------------------------------------------------|----------------------------------------------------------------------------------------------------|--|--|--|--|--|--|
| Approve Template                                     | เงื่อนไขของการอนุมัติของแต่ละเอกสาร                                                                                                    |  |  |  |  |  |  |
| หน้าจอการอนุมัติ                                     |                                                                                                    |  |  |  |  |  |  |
| Approval Report                                      | _ 🗆 ×                                                                                                    |  |  |  |  |  |  |
| # Document Type 1 Clear Cash Advance                 | Document Date       Document No.       Originator       Template Name       Answer       Remarks       Sara         17.04.20       163040011       10070mi fuuñeni       1.Clear Cash Advance       Pending V       IIIIIIIIIIIIIIIIIIIIIIIIIIIIIIIIIIII |  |  |  |  |  |  |
| L                                                    |                                                                                                    |  |  |  |  |  |  |
| Document Type                                        | ประเภทเอกสาร                                                                                                    |  |  |  |  |  |  |
| Document Date                                        | วันที่ของเอกสาร                                                                                                    |  |  |  |  |  |  |
| Document No.                                         | เลขที่เอกสาร                                                                                                    |  |  |  |  |  |  |
| Originator                                           | ความเป็นเจ้าของเอกสาร                                                                                                    |  |  |  |  |  |  |
| Template Name                                        | เงื่อนไขของการอนุมัติของแต่ละเอกสาร                                                                                                    |  |  |  |  |  |  |
| Answer ** กำหนดสถานะการอนุมัติ                       |                                                                                                    |  |  |  |  |  |  |
|                                                      | - Pending หมายถึง รอการอนุมัติเอกสาร                                                                                                    |  |  |  |  |  |  |
|                                                      | - Approved หมายถึง การอนุมัติเอกสาร                                                                                                    |  |  |  |  |  |  |
| - Reject หมายถึง การไม่อนุมัติเอกสารเพื่อกลับมาแก้ไข |                                                                                                    |  |  |  |  |  |  |
| Remarks การใส่เหตุผลในการอนุมัติ                     |                                                                                                    |  |  |  |  |  |  |
| Sarabun No.                                          | เลขที่สารบัญ                                                                                                    |  |  |  |  |  |  |

เมื่อระบุข้อมูลเสร็จเรียบร้อยแล้วกดปุ่ม Save เพื่อบันทึกข้อมูลการอนุมัติ

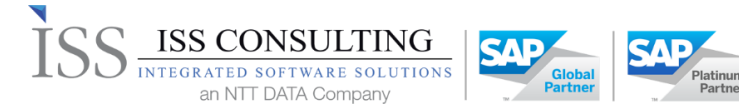

# 2.4. อนุมัติเอกสารสั่งซื้อสั่งจ้าง/เบิกจ่ายโดยกลุ่มงานการเงิน (Approval Status Report)

| Modules   | Administration                                             |
|-----------|------------------------------------------------------------|
| Menu Path | Administration > Approval Process > Approval Status Report |
|           |                                                            |
|           | 🕼 Administration 🚹                                         |
|           | - Choose Company                                           |
|           | - Exchange Rates and Indexes                               |
|           | System Initialization                                      |
|           | 🗅 Setup                                                    |
|           | 🗅 Data Import/Export                                       |
|           | 🗅 Utilities                                                |
|           | Approval Process 2                                         |
|           | <ul> <li>Approval Stages</li> </ul>                        |
|           | <ul> <li>Approval Templates</li> </ul>                     |
|           | - Approval Status Report 🚳                                 |
|           | - Approval Decision Report                                 |
|           | 🗅 License                                                  |

1. เข้ามาตาม Path และคลิกเลือก Approval Status Report ระบบจะแสดงหน้าจอ ดังรูป ทำการระบุเงื่อนไข

| Approval Status Report - Selection Criteria                                                                 |                                 |                                                                            |                           |   | × |
|----------------------------------------------------------------------------------------------------|---------------------------------|----------------------------------------------------------------------------|---------------------------|---|---|
| Document Status                                                                                             |                                 |                                                                            |                           |   |   |
| ✓ Pending ☐ Generated                                                                                       | Approved Generated by Aut       | horizer                                                                    | Rejected <b>1</b>         |   |   |
| Originator From<br>Authorizer From<br>Template From<br>Request Date From<br>BP Code From<br>Total (LC) From | <br>  เจริญศักดิ์ สิทธิโอสถ<br> | To       To       To       To       To       To       To       To       To | เจริญศักดิ์ สิทธิโอสถ<br> | 2 |   |
| <u>Sales - A/R</u>                                                                                          |                                 | Purchasing -                                                               | <u>A/P</u>                |   | - |
| Sales Quotation                                                                                             |                                 | Purchase Re                                                                | quest                     |   |   |
| Sales Order                                                                                                 |                                 | Purchase Quotation (                                                       |                           |   |   |
| Delivery                                                                                                    |                                 | Purchase Order                                                             |                           |   |   |
| Return Request                                                                                              |                                 | Goods Receipt PO                                                           |                           |   |   |
| Return                                                                                                    |                                 | Goods Retur                                                                | n Request                 |   |   |
| A/R Down Payment                                                                                            |                                 | Goods Returns                                                              |                           |   |   |
| A/R Invoice                                                                                                 |                                 | A/P Down Pa                                                                | ayment                    |   |   |
| Δ/R Credit Memo                                                                                             |                                 | A/P Invoice                                                                |                           |   |   |
| Inventory                                                                                                   |                                 | A/P Credit M                                                               | lemo                      |   |   |
| Goods Receipt<br>Goods Issue                                                                                |                                 |                                                                            |                           |   |   |
| Inventory Transfer Request                                                                                  |                                 | Payment                                                                    |                           |   |   |
| Inventory Transfer                                                                                          |                                 | Outgoing Payment                                                           |                           |   |   |
| Inventory Opening Balance                                                                                   |                                 |                                                                            | ,                         |   |   |
| Blanket Agreement Inventory Counting Transaction                                                            |                                 |                                                                            |                           |   | _ |
| Sales Blanket Agreements                                                                                    |                                 | Inventory Counting                                                         |                           |   |   |
| Purchase Blanket Agreemer                                                                                   | nts 🗌                           | Inventory Po                                                               | osting                    |   |   |
| OK 4 Cancel                                                                                                 |                                 |                                                                            |                           |   | 1 |

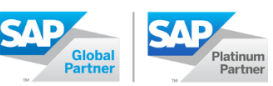

| Fields                    | Description                                             |  |  |  |  |  |
|---------------------------|---------------------------------------------------------|--|--|--|--|--|
| ส่วน Document Status      |                                                         |  |  |  |  |  |
| Pending                   | ตรวจสอบเอกสารที่ส่งขออนุมัติ แต่ยังไม่มีการดำเนินการใดๆ |  |  |  |  |  |
| Approved                  | ตรวจสอบเอกสารที่ได้รับการพิจารณาอนุมัติแล้ว             |  |  |  |  |  |
| Rejected                  | ตรวจสอบเอกสารที่ถูกพิจารณาแล้วว่า ไม่อนุมัติ            |  |  |  |  |  |
| ส่วนเงื่อนไขการกรองข้อมูล |                                                         |  |  |  |  |  |
| Originator From           | ผู้สร้างเอกสาร                                          |  |  |  |  |  |
| ส่วนเอกสาร Purchasing – / | 4∕P                                                     |  |  |  |  |  |
| Purchase Request          | เลือกประเภทเอกสาร                                       |  |  |  |  |  |
|                           | 1. Purchase Request                                     |  |  |  |  |  |
|                           | 2. Purchase Order                                       |  |  |  |  |  |
|                           | 3. Outgoing Payment                                     |  |  |  |  |  |

C

ISS CONSULTING INTEGRATED SOFTWARE SOLUTIONS an NTT DATA Company

2. หลังจากเลือกเงื่อนไขแล้ว คลิกปุ่ม **ок** ระบบจะแสดงรายการเอกสารดังรูป

| Approval Status Report               |                       |                              |                              |            |           |                  |         |                         | »         |
|--------------------------------------|-----------------------|------------------------------|------------------------------|------------|-----------|------------------|---------|-------------------------|-----------|
| Document Type                        | Document No.          | Draf                         | Draft No. Originator         |            |           | Template         | Status  | Remarks                 | Draft Key |
| <ul> <li>Purchase Order</li> </ul>   |                       | 📫 2                          | 26305002 จิราภรณ์ ทร         |            | องสุมาตร์ |                  | Pending |                         | -> 36     |
| Purchase Order                       |                       | 📫 2                          | 26305002 จิราภรณ์ ทองสุม-    |            | องสุมาตร์ | 30.PO-IN3-IMG-02 | Pending | ขออนุมัติทำสัญญาจ้างที่ | . 📫 36    |
| <ul> <li>Purchase Order</li> </ul>   |                       | 📫 2                          | 26306001 จิราภรณ์ ทองสุมาตร์ |            | องสุมาตร์ |                  | Pending |                         | -> 74     |
| Purchase Order                       |                       | -> 2                         | 6306001                      | จิราภรณ์ ท | องสุมาคร์ | 02.PO-CO2-CEG-02 | Pending | ขออนุมัติจัดทำสัญญาจ้า  | 74        |
| <ul> <li>Purchase Request</li> </ul> |                       | 📫 e                          | 5306022 ชนะชาติ มังสัง       |            | ้งสัง     |                  | Pending |                         | ₩ 84      |
| Purchase Request                     | 2                     |                              | 306022 3                     | ชนะชาติ มั | ้งสัง     | 02.PR-C02-CEG-03 | Pending |                         | ⇔ 84      |
| Stage                                | Authorizer            |                              | Answer                       |            | Date      | Time             | Remarks |                         |           |
| STEP1                                | manager               |                              | Pending                      |            |           |                  |         |                         |           |
| STEP1                                | เจริญศักดิ์ สิทธิโอสถ | จริญศักดิ์ สิทธิโอสถ Pending |                              |            |           |                  |         |                         |           |
|                                      |                       |                              |                              |            |           |                  |         |                         |           |
| Cancel Concel                        |                       |                              |                              |            |           |                  |         |                         |           |

| Fields        | Description                                                    |  |  |  |  |
|---------------|----------------------------------------------------------------|--|--|--|--|
| Document Type | ประเภทเอกสาร                                                   |  |  |  |  |
| Document No.  | เลขที่เอกสาร (หลังจากได้รับการอนุมัติ และบันทึกเป็นเอกสารจริง) |  |  |  |  |
| Originator    | ผู้ร้องขออนุมัติ                                               |  |  |  |  |
| Template      | Template ที่กำหนดเงื่อนไขการอนุมัติ                            |  |  |  |  |
| Status        | สถานะเอกสารที่ส่งขออนุมัติ                                     |  |  |  |  |
|               | 1. Pending   คือ ยังไม่ผ่านการตรวจสอบ                          |  |  |  |  |
|               | 2. Approved คือ พิจารณาอนุมัติแล้ว                             |  |  |  |  |
|               | 3. Rejected คือ พิจารณา ไม่อนุมัติ                             |  |  |  |  |
|               | 4. Generate คือ พิจารณาอนุมัติ และถูกบันทึกเป็นเอกสารจริงแล้ว  |  |  |  |  |

- คลิก 🔤 ที่ช่อง Draft No. ดังรูป เพื่อดูรายละเอียดของเอกสารที่ส่งมาขออนุมัติ
- 4. พิจารณาผลการอนุมัติ แล้วคลิก Update เพื่อส่งผลให้กับผู้ร้องขอรับทราบ

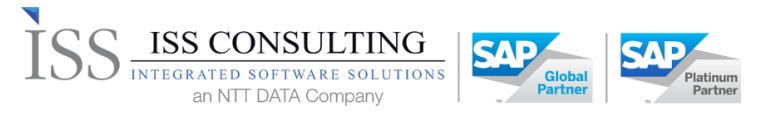

| Approval Status Report               |                    |                                            |                     |                  |         |                         | _ = ×     |
|--------------------------------------|--------------------|--------------------------------------------|---------------------|------------------|---------|-------------------------|-----------|
| Document Type                        | Document No.       | Draft No.                                  | Originator          | Template         | Status  | Remarks                 | Draft Key |
| <ul> <li>Purchase Order</li> </ul>   |                    | -> 26305002                                | จิราภรณ์ ทองสุมาตร์ |                  | Pending |                         | -> 36     |
| Purchase Order                       |                    | ⇒ 26305002                                 | จิราภรณ์ ทองสุมาตร์ | 30.PO-IN3-IMG-02 | Pending | ขออนุมัติทำสัญญาจ้างที่ |           |
| <ul> <li>Purchase Order</li> </ul>   |                    | -> 26306001                                | จิราภรณ์ ทองสุมาตร์ |                  | Pending |                         | -> 74     |
| Purchase Order                       |                    | -> 26306001                                | จิราภรณ์ ทองสุมาตร์ | 02.PO-CO2-CEG-02 | Pending | ขออนุมัติจัดทำสัญญาจำ   | - 🌳 74    |
| <ul> <li>Purchase Request</li> </ul> |                    | 6306022                                    | ชนะชาติ มังสัง      |                  | Pending |                         | ⇒ 84      |
| Purchase Request                     |                    | 6306022                                    | ชนะชาติ มังสัง      | 02.PR-C02-CEG-03 | Pending |                         | ⇒ 84      |
| Stage                                | Authorizer         | Answer                                     | Date                | Time             | Remarks |                         |           |
| STEP1                                | manager            | Pending                                    |                     |                  | •       |                         |           |
| STEP1                                | เจริญศกติ สหรัโอสอ | Pending<br>Pending<br>Inproved<br>Rejected |                     |                  | D14118  |                         |           |
| C Update 3 n                         | ncel               |                                            |                     |                  |         | Collapse                | Expand    |